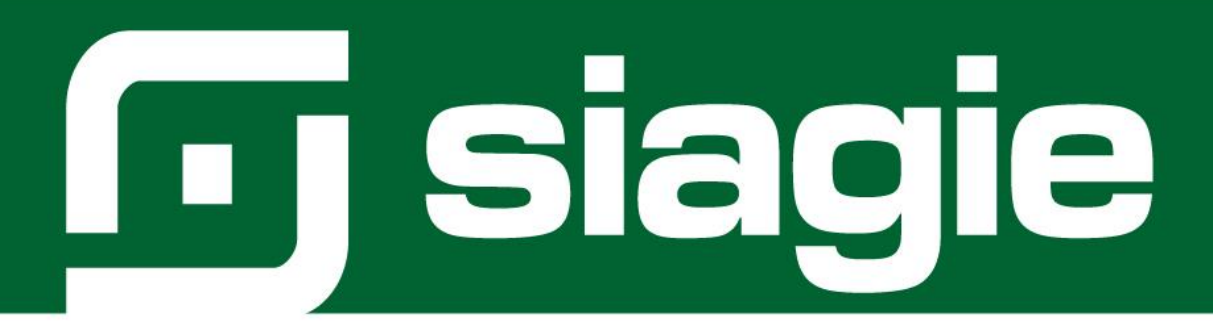

# ORDEN DE MÉRITO

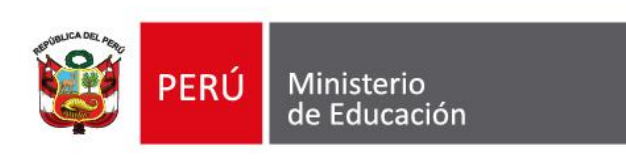

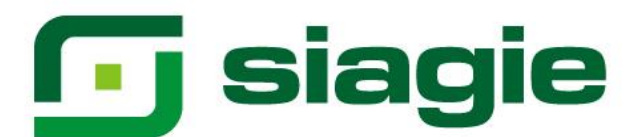

## Contenido

| Ι.   | Orden de mérito                  | .3 |
|------|----------------------------------|----|
| II.  | Regularización de calificaciones | .6 |
| III. | Generación de orden de mérito    | 13 |

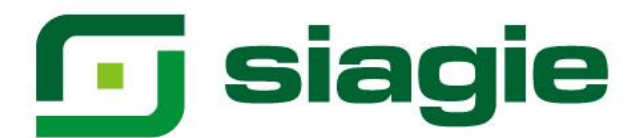

#### Orden de Mérito

El SIAGIE determina el orden de mérito de los estudiantes en cada institución educativa -IE. Para tal fin, ordenará a todos los estudiantes de mayor a menor calificativo de cada grado o grupo de grados o general de la Secundaria o del ciclo Avanzado de EBA. En este listado aparecerán todos los que empaten en cualquier puesto con un número sucesivo asignado (los empatados aparecerán en orden alfabético). Vale decir, no hay dos nombres asociados al mismo puesto y el número final de la lista es siempre igual al del número de estudiantes listados.

Si se trata del orden de mérito de un grado, debe estar integrado por todos los estudiantes de Secundaria EBR o del ciclo Avanzado de EBA que, de acuerdo con la Nómina de Matrícula, hayan cursado dicho grado, en la EBR o su equivalente en la EBA, en la IE.

Si se trata del orden de mérito de toda la Secundaria, debe estar integrado por todos los estudiantes de Secundaria que, de acuerdo con la Nómina de Matrícula, hayan cursado el quinto grado de Secundaria de EBR o el ciclo Avanzado de la EBA en la IE. Para este fin, deben considerarse a aquellos que han cursado grados anteriores en otras II.EE. públicas o privadas, sea en el territorio nacional o en el extranjero. También se considera a los que han convalidado o revalidado estudios de educación Secundaria o del ciclo Avanzado.

#### I. Orden de mérito

Para generar el orden de mérito, ingrese a la opción mediante la siguiente ruta: Seleccione año escolar (Los estudiantes deben contar con actas de evaluación - estado "Aprobado") -> Reportes -> Orden de Mérito.

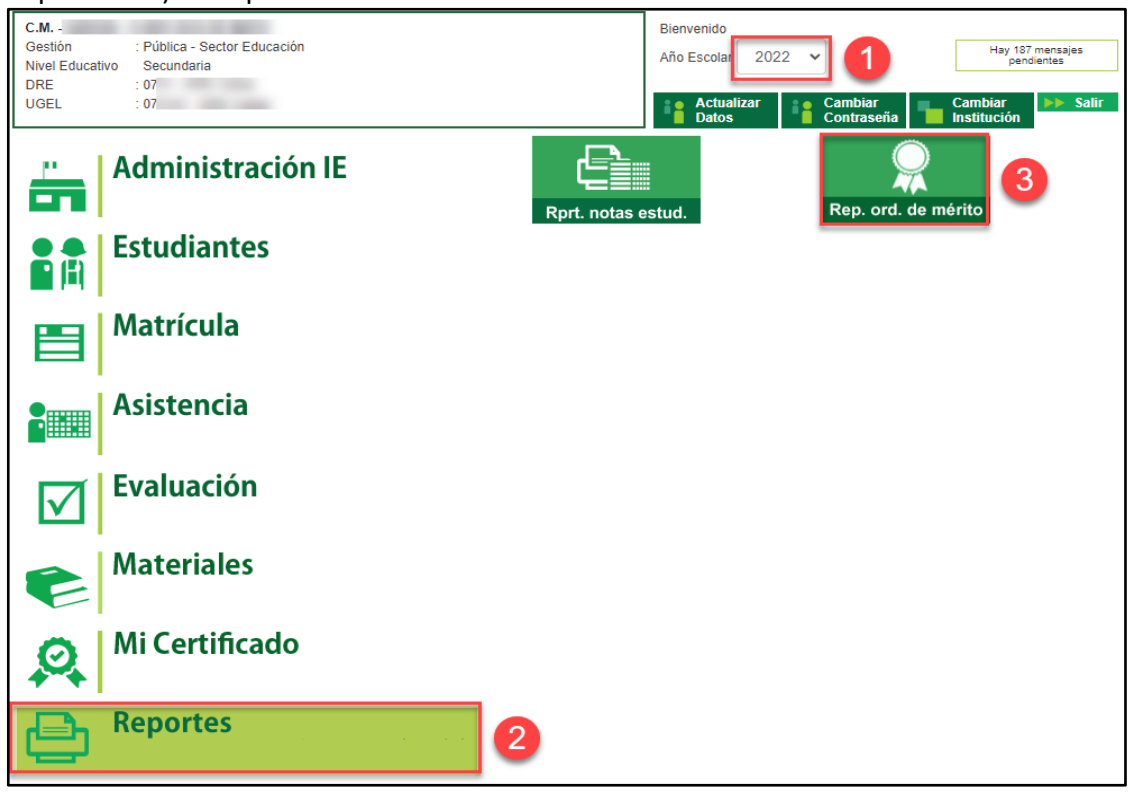

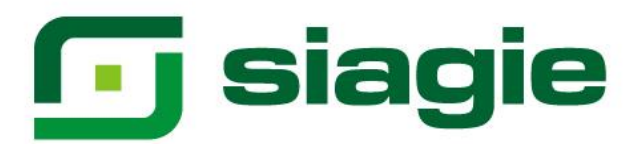

En el formulario seleccione Año Escolar, Periodo Promocional (Solo EBA), Grado, Tipo de orden de mérito y presione el botón Generar.

|       | Siagle Sistems de Información de Apopo a la Gendión de la Institución Excession de la Calcular de Calcular de C |                 |     |                                |       |                    |                                  |          |                  |
|-------|----------------------------------------------------------------------------------------------------|-----------------|-----|--------------------------------|-------|--------------------|----------------------------------|----------|------------------|
| ≡     |                                                                                                    |                 |     |                                |       |                    |                                  |          | ×                |
| Or    | den de Mé                                                                                                    | rito            |     |                                |       |                    |                                  |          |                  |
| 20    | e Escolar *<br>22                                                                                                    |                 | ) v | Periodo Promocional *<br>ANUAL | 2     | ▼ Gra              | <sub>do *</sub><br>anzado CUARTO | 3        | Ť                |
| GE    | o de Orden de Mérito *<br>:NERAL                                                                                                    | 4               | •   |                                |       |                    |                                  |          |                  |
| * Ca  | mpos obligatorios                                                                                                    | 5               |     |                                |       |                    |                                  |          |                  |
| Lista | LIMPIAR                                                                                                    | erados          |     |                                |       |                    |                                  | C        | buscar E Generar |
| N*    |                                                                                                    | ORDEN DE MÉRITO | Р   | ERÍODO PROMOCIONAL             | GRADO | FECHA DE GENERACIÓ | N REPORTE SIN VALOR OFICIAL      | GENERADO | ACCIONES         |

El sistema verifica que todos los estudiantes del grado seleccionado cuenten con calificaciones en todos los grados, si uno o más estudiantes no cuentan con calificaciones en todos los grados, el sistema muestra la relación de estudiantes e indica el o los grados y las áreas que no cuenta con calificaciones. Para registrar las calificaciones de los grados pendientes de los estudiantes, presione el botón "Cancelar".

| r | CÓDIGO DE<br>ESTUDIANTE | APELLIDOS Y NOMBRES                                                                                                    | GRADO NO<br>EVALUADO | ÁREAS/COMPETENCIAS                                                                                                    |
|---|-------------------------|----------------------------------------------------------------------------------------------------|----------------------|----------------------------------------------------------------------------------------------------|
| 1 | 07 0                    | And in case of the local division of the local division of the loc | TERCERO              | ARTE Y CULTURA, CASTELLANO COMO SEGUNDA LENGUA, CIENCIA Y TECNOLOGÍA, DESARROLLO<br>PERSONAL, CIUDADANÍA Y CÍVICA, CIENCIAS SOCIALES, COMUNICACIÓN, EDUCACIÓN PÍSICA,<br>EDUCACIÓN PARA EL TRABAJO, INGLÉS, MATEMÁTICA |
| 2 | 10 320                  |                                                                                                    | SEGUNDO              | ARTE Y CULTURA, CASTELLANO COMO SEGUNDA LENGUA, CIENCIA Y TECNOLOGÍA, DESARROLLO<br>PERSONAL, CIUDADANÍA Y CÍVICA, CIENCIAS SOCIALES, COMUNICACIÓN, EDUCACIÓN FÍSICA,<br>EDUCACIÓN PARA EL TRABAJO, INGLÉS, MATEMÁTICA |
| 3 | 10 20                   |                                                                                                    | PRIMERO              | ARTE Y CULTURA, CASTELLANO COMO SEGUNDA LENGUA, CIENCIA Y TECNOLOGÍA, DESARROLLO<br>PERSONAL, CIUDADANÍA Y CÍVICA, CIENCIAS SOCIALES, COMUNICACIÓN, EDUCACIÓN FÍSICA,<br>EDUCACIÓN PARA EL TRABAJO, INGLÉS, MATEMÁTICA |
|   |                         |                                                                                                    |                      |                                                                                                    |
|   |                         |                                                                                                    |                      |                                                                                                    |

#### Confirme salir de la venta presionando el botón "Cancelar".

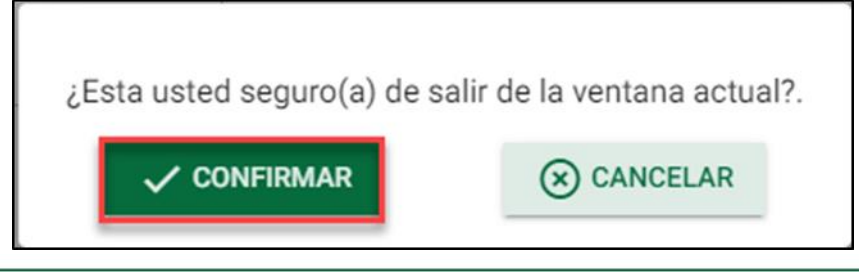

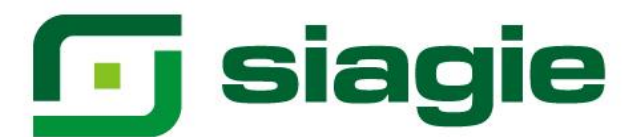

Si el director de la IE desea generar el orden de mérito, sin incluir a los estudiantes que no cuentan con calificaciones en todos los grados. Haga clic en el botón "Confirmar". Realice el proceso indicado en el numeral III.

| · | CÓDIGO DE<br>ESTUDIANTE | APELLIDOS Y NOMBRES | GRADO NO<br>EVALUADO | <b>ÁREAS/COMPETENCIAS</b>                                                                                                    |
|---|-------------------------|---------------------|----------------------|----------------------------------------------------------------------------------------------------|
| 1 | 07                      |                     | TERCERO              | ARTE Y CULTURA, CASTELLANO COMO SEGUNDA LENGUA, CIENCIA Y TECNOLOGÍA, DESARROLLO<br>PERSONAL, CIUDADANÍA Y CÍVICA, CIENCIAS SOCIALES, COMUNICACIÓN, EDUCACIÓN PÍSICA,<br>EDUCACIÓN PARA EL TRABAJO, INGLÉS, MATEMÁTICA |
| 2 | 10 0                    |                     | SEGUNDO              | ARTE Y CULTURA, CASTELLANO COMO SEGUNDA LENGUA, CIENCIA Y TECNOLOGÍA, DESARROLLO<br>PERSONAL, CIUDADANÍA Y CÍVICA, CIENCIAS SOCIALES, COMUNICACIÓN, EDUCACIÓN FÍSICA,<br>EDUCACIÓN PARA EL TRABAJO, INGLÉS, MATEMÁTICA |
| 3 | 10 0                    |                     | PRIMERO              | ARTE Y CULTURA, CASTELLANO COMO SEGUNDA LENGUA, CIENCIA Y TECNOLOGÍA, DESARROLLO<br>PERSONAL, CIUDADANÍA Y CÍVICA, CIENCIAS SOCIALES, COMUNICACIÓN, EDUCACIÓN FÍSICA,<br>EDUCACIÓN PARA EL TRABAJO, INGLÉS, MATEMÁTICA |
|   |                         |                     |                      |                                                                                                    |
|   |                         |                     |                      |                                                                                                    |
|   |                         |                     |                      |                                                                                                    |

Si todos los estudiantes del grado seleccionado, cuentan con calificaciones en todos los grados. Realice el proceso indicado en el numeral III.

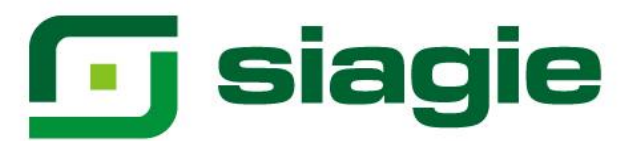

#### II. Regularización de calificaciones

Para regularizar las calificaciones de los grados pendientes de los estudiantes, ingrese a la opción mediante la siguiente ruta: Seleccione año escolar (Los estudiantes deben contar con actas de evaluación - estado "Aprobado") -> Evaluación -> Ingreso/Reingreso -> Regularizar calificaciones.

| 💽 siagie                                                                                        | Sistema de Información de Apoyo a la Gestión de la Institución Educativa                                                      |
|-------------------------------------------------------------------------------------------------|----------------------------------------------------------------------------------------------------|
| C.M 0:<br>Gestión : Privada - Particular<br>Nivel Educativo Secundaria<br>DRE : 15<br>UGEL : 15 | Bienvenido<br>Año Escolar 2022 V 1 Hay 0 mensajes pencientes<br>Año Escolar 2022 V Cambiar<br>Datos Cambiar Institución Salir |
| Administración IE                                                                               | 3 Ingreso/Reingreso Reg. calificaciones Postergación                                                                          |
| Estudiantes                                                                                     |                                                                                                    |
| Matrícula                                                                                       | Reingreso Calificacione Onsono, eval. Reputes                                                                                 |
| Asistencia                                                                                      | Reg. apreciac. tutor Calif. Anual de Comp. y Área Rectificación de actas                                                      |
| Evaluación 2                                                                                    |                                                                                                    |

Seleccione año que termino (Último año de estudios), seleccione año escolar (Año escolar que fue evaluado en la opción Ingreso/Reingreso), seleccione grado y presione el botón "Buscar".

| Sistema de Información de<br>Apoyo a la Gestión de la<br>Institución Educativa |                         | 100 Minderio<br>de Bacadon |
|--------------------------------------------------------------------------------|-------------------------|----------------------------|
| =                                                                              |                         | ×                          |
| Regularizar Calificaciones                                                     |                         |                            |
| Allo que terminó * 2022 1                                                      | Afio Escolar*<br>2020 ~ | SEGUNDO 3                  |
| * Campos obligatorios                                                          |                         | 4 Q BUSCAR                 |
| Lista de resultados de estudiantes para regularizar calificaciones             |                         |                            |

El sistema muestra la relación de estudiantes que no cuentan con calificaciones en el grado seleccionado. Identifique al estudiante y haga clic en "Calificaciones".

| cista de l |                                         | и<br>-              |                     |                      |          |
|------------|-----------------------------------------|---------------------|---------------------|----------------------|----------|
| N*         | DNI/CÓDIGO DE ESTUDIANTE                | APELLIDOS Y NOMBRES | REGISTRAR           | GENERAR              | ACCIONES |
| 1          | 21 48                                   |                     | + Calificaciones    | 🗎 Acta de Evaluación |          |
| 2          | 211111111111111111111111111111111111111 |                     | + Calificaciones    | Acta de Evaluación   |          |
| 3          | 21 58                                   | 1                   | + Calificaciones    | Acta de Evaluación   |          |
|            |                                         |                     | Registros por págin | a 5 ❤ 1 - 3 de 3     | < < > >1 |

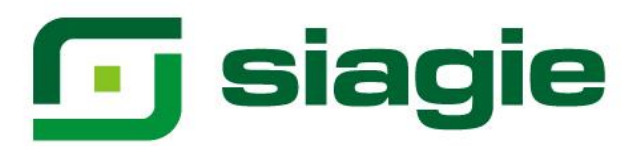

Registre las calificaciones del estudiante. Para guardar la información presione el botón "Grabar".

| Registrar calificacio                              | nes pendientes   |                                           |
|----------------------------------------------------|------------------|-------------------------------------------|
| DNI/Código de Estudiante:<br>Estudiante:<br>Grado: | 21 48<br>SEGUNDO |                                           |
| ARTE Y CULTURA                                     | -                | CASTELLANO COMO SEGUNDA LENGUA Seleccione |
| CIENCIA Y TECNOLOGÍA<br>B                          | •                | DESARROLLO PERSONAL, CIUDADANÍA Y CÍVICA  |
| CIENCIAS SOCIALES                                  | -                | B                                         |
| EDUCACIÓN FÍSICA                                   | -                | EDUCACIÓN PARA EL TRABAJO                 |
| EDUCACION RELIGIOSA                                | •                | B T                                       |
| A                                                  | •                |                                           |
|                                                    | GRABAR           | (CANCELAR                                 |

Presione el botón "Confirmar" para guardar la información registrada.

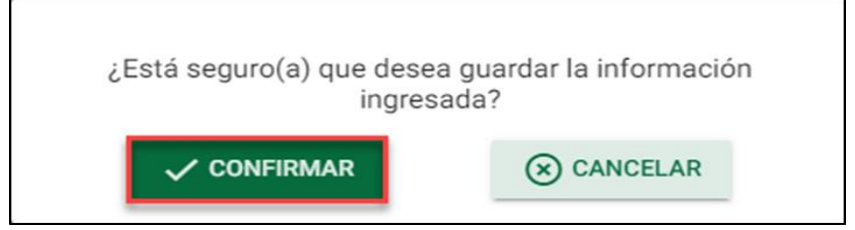

El sistema indica que la información fue guardada con correctamente. Haga clic en el botón "Cerrar".

| La ir | nformación h | na sido guardada | correctamente. |
|-------|--------------|------------------|----------------|
|       |              | X CERRAR         |                |

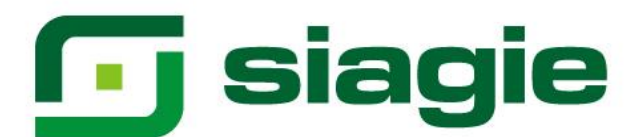

Al registrar las calificaciones del estudiante, se habilita la opción para generar el acta de evaluación. Para generar el acta de evaluación, haga clic en el botón "Acta de evaluación"

| Lista de r | ista de resultados de estudiantes para regularizar calíficaciones |                     |                      |                      |          |
|------------|-------------------------------------------------------------------|---------------------|----------------------|----------------------|----------|
| N*         | DNI/CÓDIGO DE ESTUDIANTE                                          | APELLIDOS Y NOMBRES | REGISTRAR            | GENERAR              | ACCIONES |
| 1          | 21 48                                                             |                     | + Calificaciones     | Acta de Evaluación   |          |
| 2          | 21 88                                                             |                     | + Calificaciones     | 📑 Acta de Evaluación |          |
| 3          | 21 58                                                             |                     | + Calificaciones     | E Acta de Evaluación |          |
|            |                                                                   |                     | Registros por página | 5 👻 1-3 de 3 📔       | <        |

Registre fecha de emisión y presione el botón "Generar acta".

| Emit                      | Emitir Acta de Evaluación                  |                  |                                                 |                                  |        |          |
|---------------------------|--------------------------------------------|------------------|-------------------------------------------------|----------------------------------|--------|----------|
| DNI/C<br>Estudi<br>Grado: | ódigo de Estudiante:<br>iante:<br>:        | 21 48<br>SEGUNDO |                                                 |                                  |        |          |
| Fecha<br>11/0             | Fecha Emisión *<br>11/05/2023 EIRERAR ACTA |                  |                                                 |                                  |        |          |
| Acta                      | de evaluación<br>ESTUDIANTE                | FORMATO          | FECHA DE GENERACIÓN                             | FECHA DE APROBACIÓN              | ESTADO | ACCIONES |
|                           |                                            |                  | No se encontraron registr                       | '0\$.                            |        |          |
|                           |                                            |                  |                                                 |                                  |        | ,        |
|                           |                                            | El act           | a de evaluación es aprobado por el(la) director | (a) de la IE mediante el SIAGIE. |        |          |
|                           |                                            |                  |                                                 | D <del>⊗</del>                   |        |          |
|                           |                                            |                  | V APROBAR                                       | CERRAR                           |        |          |

### Presione el botón "Confirmar" para generar el acta de evaluación.

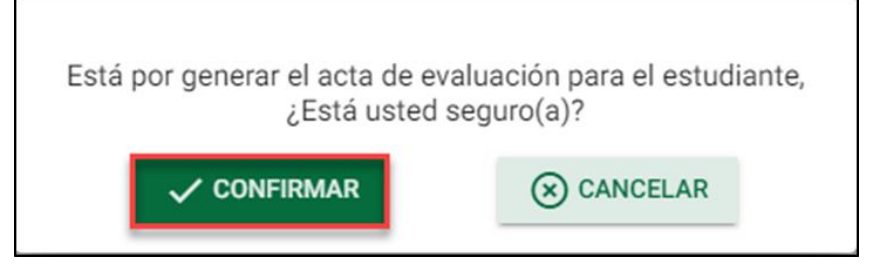

El sistema indica que se generó satisfactoriamente el acta de evaluación. Haga clic en el botón "Cerrar".

| Se generó satisfactori | amente el acta de evaluación |
|------------------------|------------------------------|
| ×                      | CERRAR                       |

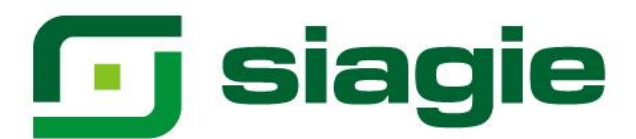

Para verificar el acta de evaluación, descargue el archivo pdf en acciones.

| Emitir Acta de                             | Evaluación               |              |                          |                                          |                          |            |          |          |
|--------------------------------------------|--------------------------|--------------|--------------------------|------------------------------------------|--------------------------|------------|----------|----------|
| NI/Código de Estud<br>studiante:<br>irado: | liante: 21 48<br>SEGUNDO |              |                          |                                          |                          |            |          |          |
| Fecha Emisión                              |                          |              | E GENERAR ACTA           |                                          |                          |            |          |          |
| cta de evaluació                           | ESTUDIANTE               |              |                          | FORMATO                                  | FECHA DE                 | FECHA DE   | ESTADO   | ACCIONES |
| 1                                          |                          |              | Acta de s                | ubsanación - Promoción                   | GENERACIÓN<br>05/06/2023 | APROBACIÓN | Generado |          |
|                                            |                          | El poto de o |                          | u alla) disector(a) de la 15 madiente    |                          | -          |          |          |
|                                            |                          | El acta de e | valuación es aprobado po | r ei(ia) director(a) de la lE mediante ( | EI SIAGIE.               |            |          |          |
|                                            |                          |              | V APROBAR                | × CERRAR                                 |                          |            |          |          |

Presione el botón "Confirmar" para descargar el acta de evaluación.

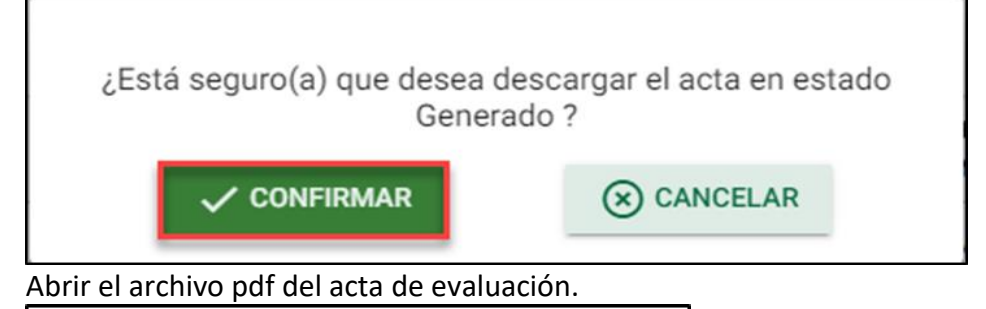

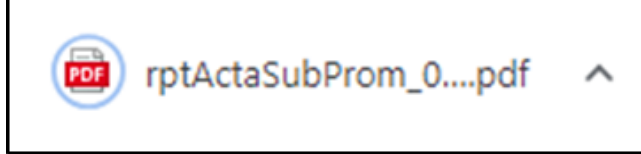

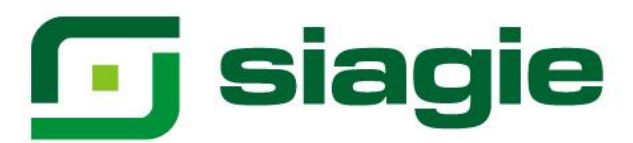

#### Verifique el acta de evaluación.

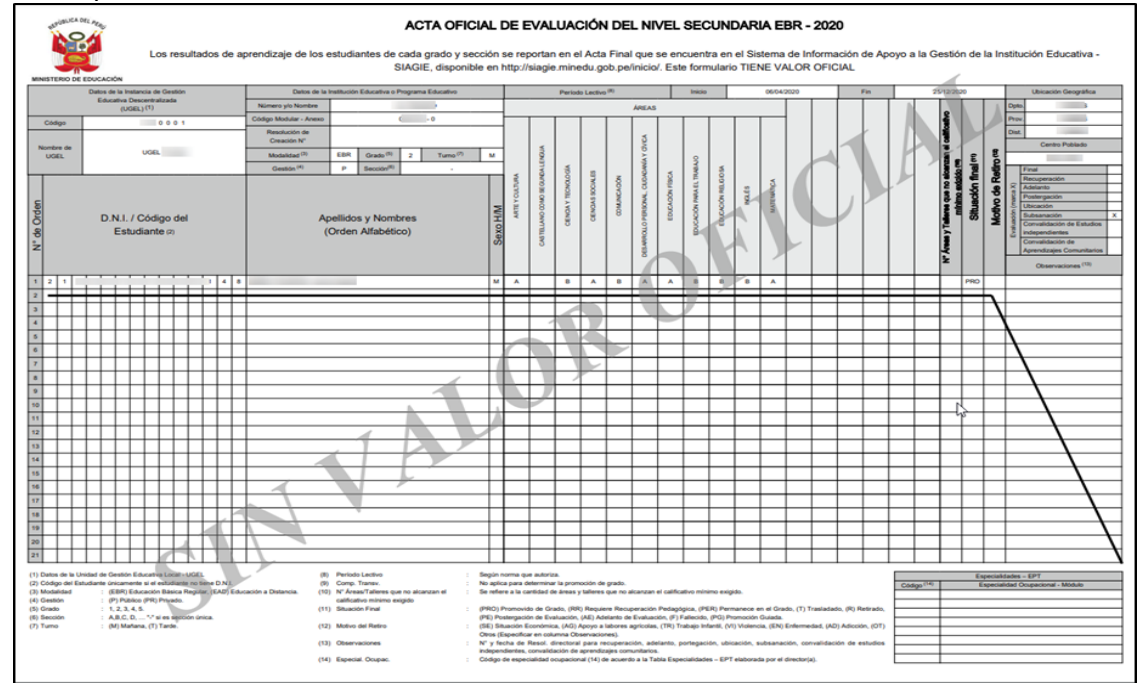

Al verificar el acta de evaluación y la información no corresponde al estudiante. Elimine el acta de evaluación, actualice la información y genere el acta de evaluación.

| Emitir                        | Acta de Evalu               | lación           |                |                         |                                          |            |            |          |          |
|-------------------------------|-----------------------------|------------------|----------------|-------------------------|------------------------------------------|------------|------------|----------|----------|
| DNI/Cód<br>Estudian<br>Grado: | digo de Estudiante:<br>nte: | 21 48<br>SEGUNDO |                |                         |                                          |            |            |          |          |
| Fecha                         | Emisión                     |                  |                | 🖶 GENERAR ACTA          |                                          |            |            |          |          |
| Acta de                       | e evaluación                |                  |                |                         |                                          | FECHA DE   | FECHA DE   |          |          |
| N*                            |                             | ESTUDIANTE       |                |                         | FORMATO                                  | GENERACIÓN | APROBACIÓN | ESTADO   | ACCIONES |
| 1                             |                             |                  |                | Acta de su              | ubsanación - Promoción                   | 05/06/2023 |            | Generado | e 🔳      |
|                               |                             |                  |                |                         |                                          |            |            |          |          |
|                               |                             |                  | El acta de eva | aluación es aprobado po | r el(la) director(a) de la IE mediante e | el SIAGIE. |            |          |          |
|                               |                             |                  |                |                         |                                          |            |            |          |          |
|                               |                             |                  |                | V APROBAR               | × CERRAR                                 |            |            |          |          |

Presione el botón "Confirmar" para eliminar el acta de evaluación.

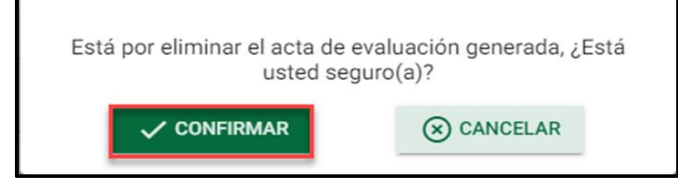

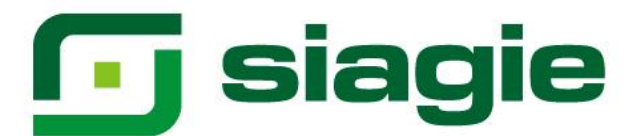

El sistema indica que se eliminó el acta de evaluación seleccionada. Haga clic en el botón "Cerrar".

| Se eliminó el ac | cta de evaluación seleccionada. |
|------------------|---------------------------------|
|                  |                                 |

Luego de verificar el acta de evaluación y la información corresponde al estudiante. Haga clic en el botón "Aprobar" para aprobar el acta de evaluación.

| Emitir A                            | cta de Evalu   | ación            |                |                         |                                          |                        |                        |          |          |
|-------------------------------------|----------------|------------------|----------------|-------------------------|------------------------------------------|------------------------|------------------------|----------|----------|
| DNI/Código<br>Estudiante:<br>Grado: | de Estudiante: | 21 48<br>SEGUNDO |                |                         |                                          |                        |                        |          |          |
| Fecha Emi                           | isión          |                  |                | E GENERAR ACTA          |                                          |                        |                        |          |          |
| Acta de ev                          | valuación      |                  |                | -                       |                                          |                        |                        |          |          |
| N*                                  |                | ESTUDIANTE       |                |                         | FORMATO                                  | FECHA DE<br>GENERACIÓN | FECHA DE<br>APROBACIÓN | ESTADO   | ACCIONES |
| 1                                   |                |                  |                | Acta de su              | ubsanación - Promoción                   | 05/06/2023             |                        | Generado | e        |
|                                     |                |                  |                |                         |                                          |                        |                        |          |          |
|                                     |                |                  | El acta de eva | aluación es aprobado po | r el(la) director(a) de la IE mediante e | I SIAGIE.              |                        |          |          |
|                                     |                |                  |                |                         |                                          |                        |                        |          |          |
|                                     |                |                  |                | V APROBAR               | × CERRAR                                 |                        |                        |          |          |

Presione el botón "Confirmar" para aprobar el acta de evaluación.

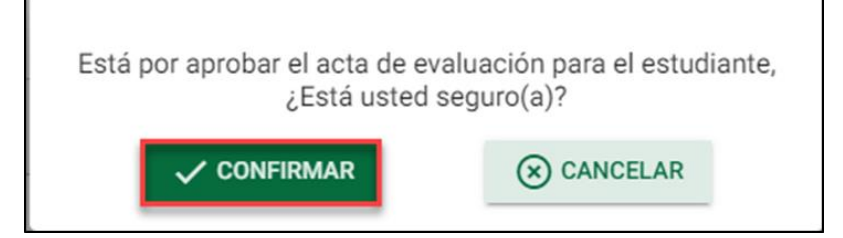

El sistema indica que se aprobó satisfactoriamente el acta de evaluación. Haga clic en el botón "Cerrar".

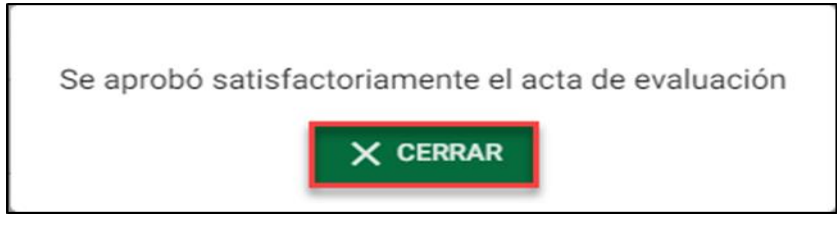

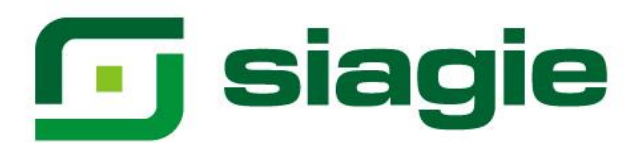

El sistema muestra el estado "Aprobado" acta de evaluación. Haga clic en el botón "Cerrar".

| Emi                      | tir Acta de Evalu                   | lación           |                 |                        |                                        |                          |                          |          |          |
|--------------------------|-------------------------------------|------------------|-----------------|------------------------|----------------------------------------|--------------------------|--------------------------|----------|----------|
| DNI/C<br>Estudi<br>Grado | ódigo de Estudiante:<br>iante:<br>: | 21 48<br>SEGUNDO | ,,,,,,,         |                        |                                        |                          |                          |          |          |
| Fech                     | a Emisión                           |                  |                 | E GENERAR ACTA         |                                        |                          |                          |          |          |
| Acta                     | de evaluación                       | ESTUDIANTE       |                 |                        | FORMATO                                | FECHA DE                 | FECHA DE                 | ESTADO   | ACCIONES |
| 1                        |                                     | LOTODINATE       |                 | Acta de                | subsanación - Promoción                | GENERACIÓN<br>05/06/2023 | APROBACIÓN<br>05/06/2023 | Aprobado |          |
|                          |                                     |                  |                 |                        |                                        |                          |                          |          |          |
|                          |                                     |                  | El acta de eval | uación es aprobado por | r el(la) director(a) de la IE mediante | el SIAGIE.               |                          |          |          |
|                          |                                     |                  |                 | 🗸 APROBAR              | × CERRAR                               |                          |                          |          |          |

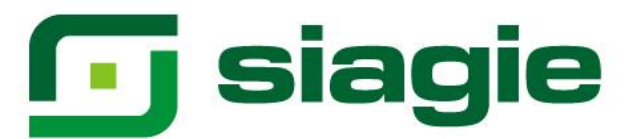

#### III. Generación de orden de mérito

Luego de regularizar las calificaciones de los grados pendientes de los estudiantes, ingrese a la opción "Orden de mérito".

**Importante.** La institución educativa que cuenta con la totalidad de estudiantes del grado con calificaciones en todos los grados, no regulariza calificaciones, solo genera el orden de mérito.

Seleccione Año Escolar, Periodo Promocional (Solo EBA), Grado (Calcula el orden de mérito considerando las calificaciones de todos los grados anteriores al grado seleccionado), Tipo de orden de mérito (En primer lugar, debe generar el orden de mérito: "General") y presione el botón Generar.

|       | <b>j</b> siagie   | Sistema de Información de<br>Apoyo a la Gestión de la<br>Institución Educativa |               |                |                     |                            |                  | 😰 <mark>m</mark>     | Ministeria<br>de Educación |
|-------|-------------------|--------------------------------------------------------------------------------|---------------|----------------|---------------------|----------------------------|------------------|----------------------|----------------------------|
| =     |                   |                                                                                |               |                |                     |                            |                  |                      | ×                          |
| Ore   | den de Mé         | érito                                                                          |               |                |                     |                            |                  |                      |                            |
| 202   | o Escolar*<br>22  | 1                                                                              | • Q           | uinto          | 2                   | Tipo de Orden o<br>GENERAL | de Mérito * -    | 3                    | •                          |
| * Car | mpos obligatorios | S                                                                              |               |                |                     |                            |                  |                      |                            |
| 1     | LIMPIAR           |                                                                                |               |                |                     |                            |                  | Q BUSCAR             | GENERAR                    |
| Lista | a de reportes gen | erados                                                                         |               |                |                     |                            |                  |                      | 4                          |
| N*    |                   | ORDEN DE MÉRITO                                                                |               | GRADO          | FECHA DE GENERACIÓN | REPORTE SIN VALOR OFICIAL  | GENERADO         | ACCIONES             |                            |
|       |                   |                                                                                |               | No se encontra | ron registros.      |                            |                  |                      |                            |
|       |                   |                                                                                |               |                |                     |                            | Registros por pá | gina 5 ▼ 0 de 0  < < | > >1                       |
| 0     | Procesando        | ⊘ Procesado                                                                    | () Actualizar | 🖉 Reprocesar   |                     |                            |                  |                      |                            |

El sistema inicia el proceso del orden de mérito, para ver el estado de procesamiento, haga clic en la opción del icono del campo "Generando".

| Orden de Mérito            | )           |                |                   |        |                                |                           |          |                   |
|----------------------------|-------------|----------------|-------------------|--------|--------------------------------|---------------------------|----------|-------------------|
| Año Escolar *<br>2022      |             | •              | Grado *<br>QUINTO |        | Tipo de Orden de Me<br>GENERAL | rito *                    |          | ÷                 |
| * Campos obligatorios      |             |                |                   |        |                                |                           |          |                   |
|                            |             |                |                   |        |                                |                           | Q BUSCAR | GENERAR           |
| Lista de reportes generado | s           |                |                   |        |                                |                           |          |                   |
| N*                         |             | ORDEN DE MÉRIT | го                | GRADO  | FECHA DE GENERACIÓN            | REPORTE SIN VALOR OFICIAL | GENERADO | ACCIONES          |
| 1 GENERAL                  |             |                |                   | QUINTO | 05/06/2023                     | 1                         | 0        | 🖻 🗎 C             |
|                            |             |                |                   |        | Registro                       | por página 5 💌 1 - 1      | de 1   < | $\langle \rangle$ |
| (i) Procesando             | ⊘ Procesado | () Actualizar  | Reprocesar        |        |                                |                           |          |                   |

#### Lea el mensaje y presione el enlace "Clic aquí".

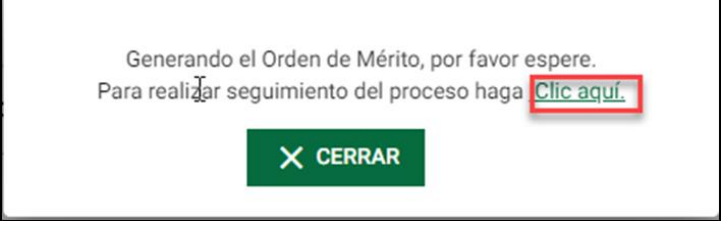

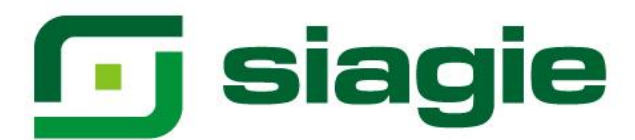

El sistema muestra la relación de procesos de orden de mérito y el estado de los procesos.

| Sistema de Infor<br>Apoyo a la Gesti<br>Institución Educi | mación de<br>ón de la<br>ativa |                 |                                |         |            |                         |              | 😰 PERO Ministerio<br>de l'Acaster         |
|-----------------------------------------------------------|--------------------------------|-----------------|--------------------------------|---------|------------|-------------------------|--------------|-------------------------------------------|
| =                                                         |                                |                 |                                |         |            |                         |              | ×                                         |
| Miscelánea > Procesos                                     |                                |                 |                                |         |            |                         |              |                                           |
| Listado de procesos                                       | por usuarios                   |                 |                                |         |            |                         | D            |                                           |
| Tipo de proceso *<br>Orden de Mérito                      |                                | * T             | iub tipo de proceso *<br>Fodos |         | · 3·       | ACTUALIZAR              |              |                                           |
| N.º de Proceso                                            | Tipo de proceso Sub ti         | tipo de proceso | LE.                            | Archivo | Estado     | Inicio                  | Fin          | Acción                                    |
| 2203273790930532                                          | Orden de Mérito GENER          | RAL 0           |                                |         | En Proceso | 05/06/2023 18:10:47     |              |                                           |
|                                                           |                                |                 |                                |         |            | Registros por página 10 | ▼ 1 · 1 de 1 | $ \langle \ \langle \ \rangle \rangle > $ |

Para ver el estado de procesamiento, haga clic en la opción del icono del campo "Acciones".

| Orden de          | Mérito                     |                   |        |                                |                           |          |          |
|-------------------|----------------------------|-------------------|--------|--------------------------------|---------------------------|----------|----------|
| Año Escolar *     | *                          | Grado *<br>QUINTO | ¥      | Tipo de Orden de Mé<br>GENERAL | ito *                     |          | *        |
| * Campos obliga   | torios                     |                   |        |                                |                           |          |          |
| LIMPIAR           |                            |                   |        |                                |                           | Q BUSCAR |          |
| Lista de reportes | s generados                |                   |        |                                |                           |          |          |
| N*                | ORDEN DE                   | MÉRITO            | GRADO  | FECHA DE GENERACIÓN            | REPORTE SIN VALOR OFICIAL | GENERADO | ACCIONES |
| 1 GENERAL         |                            |                   | QUINTO | 05/06/2023                     |                           | (i)      | 🗉        |
|                   |                            |                   |        | Registros                      | por página 5 👻 1 - 1      | de 1   < | < → 1    |
| (i) Procesand     | o 🛇 Procesado 🚺 Actualizar | Reprocesar        |        |                                |                           |          |          |

Al momento que concluye el procesamiento del orden de mérito, el sistema muestra el estado "Procesado" en el campo "Generado".

| J slagle                                                | eserna de información de<br>poyo a la Gestión de la<br>satitución Educativa |                |                   |                 |                                                |                                                  | 2                    | PERO Messaria<br>de Educación |         |
|---------------------------------------------------------|-----------------------------------------------------------------------------|----------------|-------------------|-----------------|------------------------------------------------|--------------------------------------------------|----------------------|-------------------------------|---------|
|                                                         |                                                                             |                |                   |                 |                                                |                                                  |                      |                               | ×       |
| orden de Méri                                           | ito                                                                         |                |                   |                 |                                                |                                                  |                      |                               |         |
| Año Escolar *<br>2022                                   |                                                                             | •              | Grado *<br>QUINTO | ž               | Tipo de Orden de Mi<br>GENERAL                 | rito *                                           |                      |                               | •       |
| Campos obligatorios                                     |                                                                             |                |                   |                 |                                                |                                                  |                      |                               |         |
| Campos obligatorios                                     | udos.                                                                       | neneu ne wfere | rro.              | 00100           | EFULA DE GENERACIÓN                            | SEPORTE SIN VALOR ACICUL                         | CENERADO             | GENER                         | 4R      |
| Campos obligatorios                                     | ados                                                                        | ORDEN DE MÊRI  | πο                | GRADO           | FECHA DE GENERACIÓN                            | REPORTE SIN VALOR OFICIAL                        | Q BUSCAR<br>GENERADO | GENER<br>ACCIONES             | AR      |
| LIMPIAR<br>LIMPIAR<br>sta de reportes genera<br>GENERAL | ados                                                                        | ORDEN DE MÊRI  | πο                | GRADO<br>QUINTO | FECHA DE GENERACIÓN<br>05/06/2023              | REPORTE SIN VALOR OFICIAL                        | Q BUSCAR<br>GENERADO | ACCIONES                      | AR<br>C |
| Campos obligatorios LIMPIAR sta de reportes genera      | ados                                                                        | ORDEN DE MÊRI  | πο                | GRADO<br>QUINTO | FECHA DE GENERACIÓN<br>05/06/2023<br>Progestor | REPORTE SIN VALOR OFICIAL<br>por playtes 5 * 1.5 | GENERADO             | ACCIONES                      | C<br>2  |

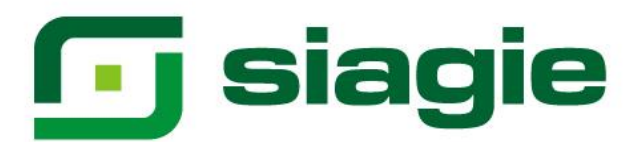

Descargue el orden de mérito. Para ello haga clic en el icono del campo "Acciones".

| 1                                        | poyo a la uestion de la<br>satitución Educativa |                  |                 |                                                |                           | 9        | PERJ Ministeria<br>da Educación |   |
|------------------------------------------|-------------------------------------------------|------------------|-----------------|------------------------------------------------|---------------------------|----------|---------------------------------|---|
| =                                        |                                                 |                  |                 |                                                |                           |          |                                 | × |
| Orden de Méri                            | ito                                             |                  |                 |                                                |                           |          |                                 |   |
| Aho Escolar*<br>2022                     |                                                 | Grade*<br>QUINTO |                 | Tipo de Orden de Mé<br>GENERAL                 | 10.*                      |          |                                 | ÷ |
| Campos obligatorios     LIMPIAR          |                                                 |                  |                 |                                                |                           |          |                                 |   |
| Lista de reportes genera                 | ados                                            |                  |                 |                                                |                           | Q BUSCAR | GENERAL                         | R |
| Lista de reportes genera                 | udos<br>Orden de Ma                             | 28170            | GRADO           | FECHA DE GENERACIÓN                            | REPORTE SIN VALOR OFICIAL | GENERADO | ACCIONES                        | R |
| Lista de reportes genera<br>N° 1 GENERAL | orden de ma                                     | RITO :           | GRADO<br>QUINTO | FECHA DE GENERACIÓN<br>05/06/2023              | REPORTE SIN VALOR OFICIAL | GENERADO |                                 | R |
| Lista de reportes genera<br>N GENERAL    | orden de M                                      | berto .          | GRADO<br>QUINTO | FECHA DE GENERACIÓN<br>05/06/2023<br>Registros | REPORTE SIN VALOR OFICIAL | GENERADO |                                 | R |

El sistema muestra en orden de mérito en formato pdf, del grado seleccionado.

|     | and a second         | Año Escolar: 2022<br>Nombre de IE: I<br>Código Modular:<br>Grado: QUINTO                                                                                                    |   |         |        |          |
|-----|----------------------|----------------------------------------------------------------------------------------------------|---|---------|--------|----------|
| DNI | Código de Estudiante | Apellidos y Nombres                                                                                                    | P | romedio | Puesto | Sección  |
|     |                      |                                                                                                    |   | 9.347   | 1      | QUINTO B |
|     |                      |                                                                                                    |   | 9.327   | 2      | QUINTO E |
|     |                      |                                                                                                    |   | 9.311   | 3      | QUINTO C |
|     |                      |                                                                                                    |   | 9.267   | 4      | QUINTO E |
|     |                      |                                                                                                    |   | 9.188   | 5      | QUINTO   |
|     |                      |                                                                                                    |   | 9.113   | 6      | QUINTO D |
|     |                      |                                                                                                    |   | 8.867   | 7      | QUINTO / |
|     |                      |                                                                                                    |   | 8.811   | 8      | QUINTO   |
|     |                      |                                                                                                    |   | 8.722   | 9      | QUINTO E |
|     |                      |                                                                                                    |   | 8.715   | 10     | QUINTO   |
|     |                      |                                                                                                    |   | 8.588   | 11     | QUINTO D |
|     |                      |                                                                                                    |   | 8.582   | 12     | QUINTO   |
|     |                      |                                                                                                    |   | 8.581   | 13     | QUINTO   |
|     |                      |                                                                                                    |   | 8.578   | 14     | QUINTO   |
|     |                      |                                                                                                    |   | 8.571   | 15     | QUINTO   |
|     |                      |                                                                                                    |   | 8.564   | 16     | QUINTO C |
|     |                      |                                                                                                    |   | 8.559   | 17     | QUINTO   |
|     |                      |                                                                                                    |   | 8.559   | 18     | QUINTO   |
|     |                      |                                                                                                    |   | 8.496   | 19     | QUINTO D |
|     |                      |                                                                                                    |   | 8.443   | 20     | QUINTO   |
|     |                      |                                                                                                    |   | 8.437   | 21     | QUINTO D |
|     |                      |                                                                                                    |   | 8.391   | 22     | QUINTO   |
|     |                      |                                                                                                    |   | 8.360   | 23     | QUINTO 0 |
|     |                      |                                                                                                    |   | 8.338   | 24     | QUINTO   |
|     |                      |                                                                                                    |   | 8.324   | 25     | QUINTO   |
|     |                      |                                                                                                    |   | 8.317   | 26     | QUINTO C |
|     |                      |                                                                                                    | N | 8.309   | 27     | QUINTO D |
|     |                      |                                                                                                    | h | 8.304   | 28     | QUINTO A |
|     |                      |                                                                                                    |   | 8.282   | 29     | QUINTO D |
|     |                      |                                                                                                    |   | 8.278   | 30     | QUINTO B |
|     |                      | and the second second se |   | 8.270   | 31     | QUINTO D |

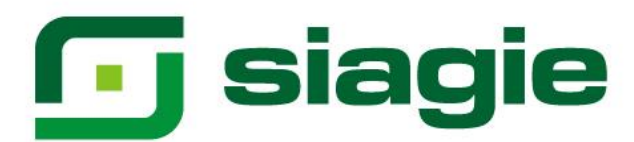

Luego de generar el orden de mérito "General", puede generar los demás órdenes de mérito.

| Sistema de Informa<br>Apoyo a la Gestión o<br>Institución Educativ | ción de<br>le la    |              |                     |                                               |          | PERU Ministerio<br>de Cascadon |  |
|--------------------------------------------------------------------|---------------------|--------------|---------------------|-----------------------------------------------|----------|--------------------------------|--|
| =                                                                  |                     |              |                     |                                               |          | ×                              |  |
| Orden de Mérito                                                    |                     |              |                     |                                               |          |                                |  |
| 2022 C 2022                                                        |                     |              |                     | Too de Diden de Molton     S PRIMEROS PUESTOS |          |                                |  |
| * Campos obligatorios                                              |                     |              |                     |                                               |          |                                |  |
| 📋 LIMPIAR                                                          |                     |              |                     |                                               |          |                                |  |
| Lista de reportes generados                                        |                     |              |                     |                                               |          |                                |  |
| N* 0R                                                              | NEN DE MÉRITO       | GRADO        | FECHA DE GENERACIÓN | REPORTE SIN VALOR OFICIAL                     | GENERADO | ACCIONES                       |  |
| No se encontraron registros.                                       |                     |              |                     |                                               |          |                                |  |
| Registros por página <u>s</u> o de 0   < < > >                     |                     |              |                     |                                               |          |                                |  |
| (i) Procesando 🔗 Proc                                              | esado () Actualizar | 🖉 Reprocesar |                     |                                               |          |                                |  |